# How to setup OSPF on DGS-3308

First select "Layer 3 IP Networking"

| 🕞 9600.N.8.1 - SecureCRT                                                                                                    |                                                                                                    |          |
|----------------------------------------------------------------------------------------------------|----------------------------------------------------------------------------------------------------|----------|
| <u>File Edit View Options Transfer Script</u>                                                                                                    | Too <u>l</u> s <u>W</u> indow <u>H</u> elp                                                                                                    |          |
| 19 19 19 19 19 19 19 19 19 19 19 19 19 1                                                                                                    | 😂 🖆 💥 1 🛛 🤋 🔤                                                                                                    |          |
| DGS-3308                                                                                                    | Local Management Layer                                                                                                    | 3 Switch |
|                                                                                                    | Main Menu                                                                                                    |          |
| Basic Setup:                                                                                                    | Advanced Setup:                                                                                                    |          |
| Switch Information<br>IP Setup<br>Remote Management Setup<br>Switch Settings<br>Configure Ports<br>Setup User Accounts<br>Serial Port Settings<br>Utilities<br>Network Monitoring<br>Save Changes<br>Reboot<br>Logout | Spanning Tree<br>Forwarding<br>Filtering<br>Priority<br>Mirroring<br>Multicasting<br>VLANs<br>Port Trunking<br>L <mark>ayer 3 IP Networking</mark> |          |
| **************************************                                                                                                    | ***************************************                                                                                                    | *****    |
|                                                                                                    |                                                                                                    |          |
| Ready                                                                                                    | Serial: COM4 16, 50 28 Rows, 83 Cols VT10                                                                                                    |          |

Then choose "Setup OSPF"

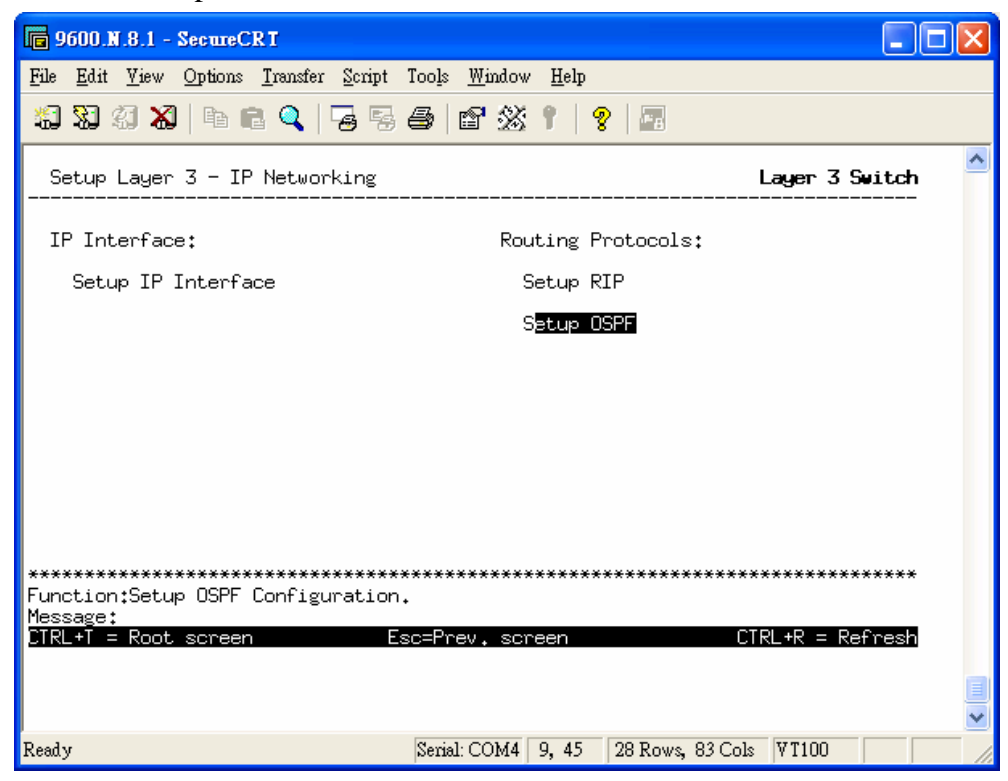

## **OSPF** Area Setting

This menu allows the configuration of OSPF Area IDs and to designate these areas as either **Normal** or **Stub**. Normal OSPF areas allow Link-State Database (LSDB) advertisements of routes to networks that are external to the area. Stub areas do not allow the LSDB advertisement of external routes. Stub areas use a default summary external route (0.0.0.0 or Area 0) to reach external destinations.

| 9600.N.8.1 - SecureCRT                                                                                  |                                                          |                        |     |
|----------------------------------------------------------------------------------------------------|----------------------------------------------------------|------------------------|-----|
| <u>F</u> ile <u>E</u> dit <u>V</u> iew <u>O</u> ptions <u>T</u> ransfer <u>S</u>                        | cript Too <u>l</u> s <u>W</u> indow <u>H</u> elp         |                        |     |
| 19 19 19 19 19 19 19 19 19 19 19 19 19 1                                                                | 5 6 8 1 1                                                | <b>?</b>   <b>E</b>    |     |
| Setup OSPF Configuration                                                                                |                                                          | Layer 3 Switc          | h ^ |
| MD5 Key Table Config                                                                                    | uration                                                  |                        | -   |
| O <mark>SPF Area Setting</mark><br>OSPF Interface Confi<br>Virtual Interface Co<br>Area Aggregation Con | guration<br>nfiguration<br>figuration                    |                        |     |
| OSPF Router ID:<br>AS Border Router:<br>State:                                                          | [192.168.174.65 ]<br><no><br/><disabled></disabled></no> |                        |     |
| Route Redistribution<br>Import Static Route:<br>Import RIP Route :                                      | Metric Type:<br>Metric Type:                             | Metric:<br>Metric:     |     |
|                                                                                                    |                                                          | APPLY                  |     |
| **************************************                                                                  | ******                                                   | *****                  | *   |
| CIRL+T = Root screen                                                                                    | Esc=Prev, screen                                         | CTRL+R = Refres        |     |
|                                                                                                    |                                                          |                        | -   |
| Ready                                                                                                   | Serial: COM4 6, 10                                       | 28 Rows, 83 Cols VT100 |     |

In OSPF Area Setting you can define OSPF Area and Type.

| 600.N.8.1 - SecureCRT                                                                          |                                              |                  |                                  | × |
|------------------------------------------------------------------------------------------------|----------------------------------------------|------------------|----------------------------------|---|
| <u>File E</u> dit <u>V</u> iew <u>O</u> ptions <u>T</u> ransfer <u>S</u> crip                  | t Too <u>l</u> s <u>W</u> indow <u>H</u> elp |                  |                                  |   |
| 19 19 19 19 19 19 19 19 19 19 19 19 19 1                                                       | 3 \land 1 🗳 1   4                            | 8 🔤              |                                  |   |
| OSPF Area Setting                                                                              |                                              |                  | Layer 3 Switch                   | ^ |
| Action: <a<mark>ld/Modify&gt;<br/>Area ID:[0.0.0.0 ]<br/>Stub Import Summary LSA: Yes</a<mark> | Type: <normal><br/>Stub Default Co</normal>  | ost:             | APPLY                            |   |
| Area ID Type Stub                                                                              | Import Summary LSA                           | Stub Default     | Cost                             |   |
| 0.0.0.0 Normal                                                                                 | Yes                                          | None             |                                  |   |
| **************************************                                                         | /MODIFY or DELETE.<br>efresh CTRL+N= Next    |                  | ***************<br>Previous Page |   |
| Ready                                                                                          | Serial: COM4 4, 11                           | 28 Rows, 83 Cols | VT100                            | 1 |

| <b>9600.N.8.1</b> - SecureCRT                                                  |                                                    |                                        |
|--------------------------------------------------------------------------------|----------------------------------------------------|----------------------------------------|
| <u>File E</u> dit <u>V</u> iew <u>Options</u> <u>Transfer</u> <u>S</u> cript T | oo <u>l</u> s <u>W</u> indow <u>H</u> elp          |                                        |
| 🏭 颖 🗐 🗶   Þa 🖻 🔍   😼 🕏 é                                                       | ) 🖆 🖄 🕇 🛛 💡 🖾                                      |                                        |
| OSPF Area Setting                                                              |                                                    | Layer 3 Switch                         |
| Action:{Add/Modify}<br>Area ID:[0.0.0.0 ]<br>Stub Import Summary LSA:{Yes>     | Type:(S <mark>tub</mark> )<br>Stub Default Cost:[1 | J APPLY                                |
| Area ID Type Stub Imp                                                          | ort Summary LSA Stub De                            | fault Cost                             |
| 0.0.0.0 Normal                                                                 | Yes No                                             | <br>ne                                 |
| **************************************                                         | **************************************             | ************************************** |
|                                                                                |                                                    |                                        |
| Ready                                                                          | Serial: COM4 5, 43 28 Rows,                        | 83 Cols   V T100   /                   |

There are two types you can choose "Normal" or "Stub".

To change an existing set in the list, type the **Area ID** of the set you want to change, make the changes and click the **Apply** button. The modified OSPF area ID will appear in the table.

See the parameter descriptions below for information on the OSPF Area ID Settings.

OSPF Interface Configuration

| 🕞 9600.N.8.1 - SecureCRT                                                                                               |                        |
|----------------------------------------------------------------------------------------------------|------------------------|
| <u>File E</u> dit <u>V</u> iew <u>Options Transfer Script</u> Too <u>ls W</u> indow <u>H</u> elp                       |                        |
| 11 XI XI XI   h C q   7 S 4   2 X 1   9                                                                                |                        |
| Setup OSPF Configuration                                                                                               | Layer 3 Switch         |
| MD5 Key Table Configuration                                                                                            |                        |
| OSPF Area Setting<br>DSPF Interface Configuration<br>Virtual Interface Configuration<br>Area Aggregation Configuration |                        |
| OSPF Router ID: [192,168,174,65 ]<br>AS Border Router: <no><br/>State: <disabled></disabled></no>                      |                        |
| Route Redistribution<br>Import Static Route: Metric Type:<br>Import RIP Route : Metric Type:                           | Metric:<br>Metric:     |
|                                                                                                    | APPLY                  |
| Function:Setup OSPF Interface.                                                                                         | **********             |
| Message:<br>CTRL+T = Root screen                                                                                       | CTRL+R = Refresh       |
|                                                                                                    |                        |
| Ready Serial: COM4 7, 10                                                                                               | 28 Rows, 83 Cols VT100 |

Here you can define OSPF "Interface Name", "Area ID" and other variables.

| 🖪 9600.N.8.1 - Secu                                                                                                    | ureCR T                                |                                                 |                 |                     |                        |                                     |                           |                     |             |
|----------------------------------------------------------------------------------------------------|----------------------------------------|-------------------------------------------------|-----------------|---------------------|------------------------|-------------------------------------|---------------------------|---------------------|-------------|
| <u>F</u> ile <u>E</u> dit <u>V</u> iew <u>O</u> pti                                                                                                    | ions <u>T</u> ransfer <u>S</u>         | eript Too <u>l</u> s <u>W</u> indow             | <u>H</u> elp    | )                   |                        |                                     |                           |                     |             |
| <b>XI XI XI  </b> I                                                                                                    | h 🖻 🔍   😼                              | 56 8%                                           | 1               | 8   5               | 6                      |                                     |                           |                     |             |
| OSPF Interface                                                                                                    | Configuratio                           | n                                               |                 |                     |                        | Li                                  | ayer 3                    | Switch              | h ^         |
| Interface Name:[<br>Hello Interval:[1<br>Auth. Type: <none< td=""><td>10 ]<br/>&gt;</td><td>Area ID:[0.0.0<br/>Dead Interval:<br/>Auth. Key :</td><td>).0<br/>:E40</td><td>]</td><td>] Roui<br/>Stai<br/>Meti</td><td>ter Pr<br/>te:<di<br>ric:[:</di<br></td><td>rioritų<br/>isableo<br/>l ]</td><td>J:[1<br/>∦&gt;<br/>APPL'</td><td>-<br/>2<br/>7</td></none<> | 10 ]<br>>                              | Area ID:[0.0.0<br>Dead Interval:<br>Auth. Key : | ).0<br>:E40     | ]                   | ] Roui<br>Stai<br>Meti | ter Pr<br>te: <di<br>ric:[:</di<br> | rioritų<br>isableo<br>l ] | J:[1<br>∦><br>APPL' | -<br>2<br>7 |
| Name Inte                                                                                                    | erface<br>Address                      | Area ID                                         | Prio<br>rity    | Hello<br>Intv.      | Dead<br>Intv.          | Auth<br>Type                        | State                     | Metri               | -           |
| System 192.                                                                                                    | .168.174.65                            | 0.0.0.0                                         | 1               | 10                  | 40                     | None                                | DIS                       | 1                   |             |
| ***********************<br>Function:Input th<br>Message:<br>Esc= Previous scr                                                                                                    | ************************************** | **************************************          | :****:<br>₩ Ne; | ********<br>kt Page | ******<br>= CTR        | ******<br>L+P= F                    | ********<br>Previou       | us Pag              | *           |

#### Virtual Interface Configuration

Click the **Virtual Interface Configuration** link to view the current **OSPF Virtual Interface Configuration**. There are not virtual interface settings configured by default, so the first time this table is viewed there will be not interfaces listed. To add a new OSPF virtual interface configuration set to the table, select the **Add**. To change an existing configuration, click on the **Transit Area ID** for the set you want to change. The menu to modify an existing set is the same as the menu used to add a new one.

| 600.N.8.1 - SecureCRT                                                                                                    |      |
|----------------------------------------------------------------------------------------------------|------|
| <u>File Edit Yiew Options Transfer Script Tools Window H</u> elp                                                                     |      |
| 50 50 50 <b>50</b>   Pa Ce Q,   Fa Fa As   B <sup>*</sup> 55 1   <b>9</b>   E                                                        |      |
| Setup OSPF Configuration Layer 3 Swit                                                                                                | ch 🔷 |
| MD5 Key Table Configuration                                                                                                    |      |
| OSPF Area Setting<br>OSPF Interface Configuration<br>V <mark>irtual Interface Configuration</mark><br>Area Aggregation Configuration |      |
| OSPF Router ID: [192.168.174.65 ]<br>AS Border Router: <no><br/>State: <disabled></disabled></no>                                    |      |
| Route Redistribution<br>Import Static Route: Metric Type: Metric:<br>Import RIP Route : Metric Type: Metric:                         |      |
| APPLY<br>Function:Setup OSPF Virtual Interface.                                                                                      | **   |
| riessage:<br>CTRL+T = Root screen                                                                                                    | sh   |
|                                                                                                    |      |

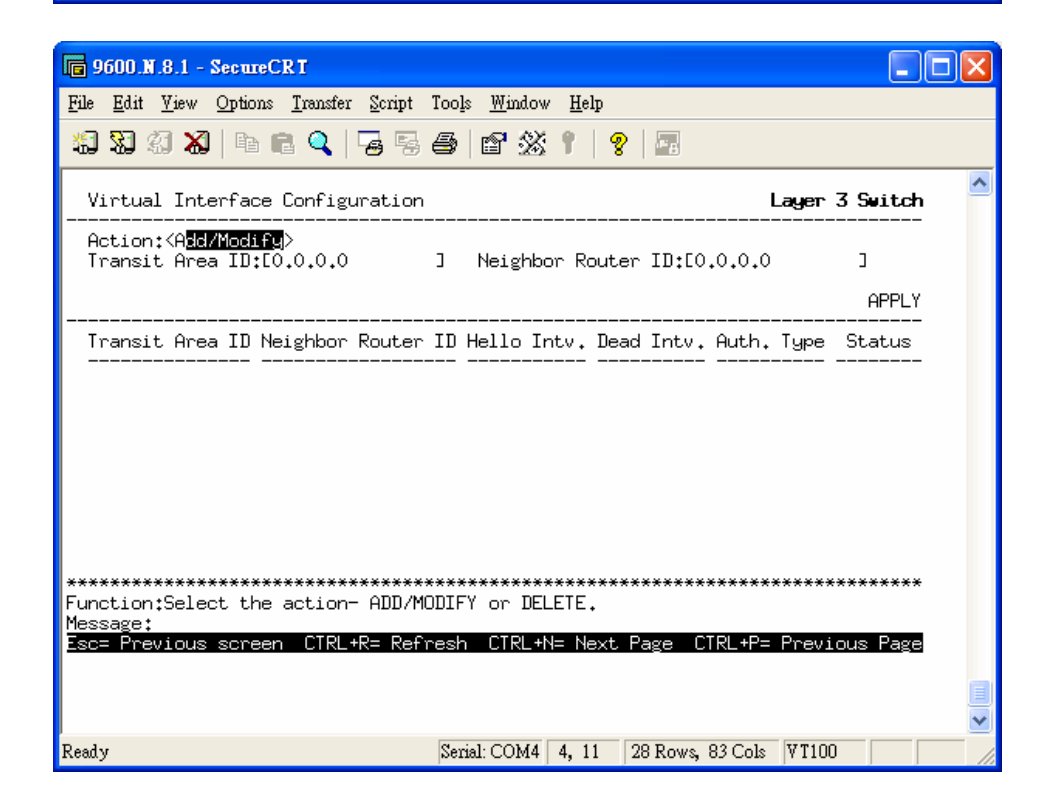

## Area Aggregation Configuration

Area Aggregation allows all of the routing information that may be contained within an area to be aggregated into a summary LSDB advertisement of just the network address and subnet mask. This allows for a reduction in the volume of LSDB advertisement traffic as well as a reduction in the memory overhead in the Switch used to maintain routing tables.

There are no aggregation settings configured by default, so there will not be any listed the first accessing the menu. To add a new **Area Aggregation** setting, select the **Add/Modify** button. To change an existing configuration, click on the hyperlinked Area ID for the set you want to change. The menu to modify an existing configuration is the same as the menu used to add a new one.

| 600.N.8.1 - SecureCRT                                                                                                    |                                        |
|----------------------------------------------------------------------------------------------------|----------------------------------------|
| <u>File E</u> dit <u>V</u> iew <u>Options Transfer Script Tools <u>W</u>indow</u>                                                         | Help                                   |
| 1 X 4 X   h C Q   7 S S (1 X 1                                                                                                    | 1   😵   📼                              |
| Area Aggregation Configuration                                                                                                    | Layer 3 Switch                         |
| Action: <a<b>2G/Modify&gt;<br/>Area ID:[0.0.0.0 ] LS Type: 9<br/>Network Number:[0.0.0.0 ] Network Ma<br/>Advertisement:<yes></yes></a<b> | Summary<br>ask:[0.0.0.0 ]<br>APPLY     |
| Area ID Network Number Network Max                                                                                                    | sk Advertisement                       |
| **************************************                                                                                                    | ************************************** |
| Parely Swith COMA 4                                                                                                    | ▼                                      |
| penal. COM4 4                                                                                                    | , 11 J20 Nows, 05 Cots   1100          |

## Message Digest Authentication (MD-5)

MD-5 authentication is a cryptographic method. A key and a key-ID are configured on each router. The router then uses an algorithm to generate a mathematical "message digest" that is derived from the OSPF packet, the key and the key-ID. This message digest (a number) is then appended to the packet. The key is not exchanged over the wire and a non-decreasing sequence number is included to prevent replay attacks.

| 9600.N.8.1 -                                                 | SecureCR T                              |                                            |                                        |                      |
|--------------------------------------------------------------|-----------------------------------------|--------------------------------------------|----------------------------------------|----------------------|
| <u>F</u> ile <u>E</u> dit <u>V</u> iew                       | Options <u>T</u> ransfer <u>S</u> cript | Too <u>l</u> s <u>W</u> indow <u>H</u> elp |                                        |                      |
| *3 %3 %3 <b>%</b>                                            | h 🗈 🔍   😼 🕏                             | 😂 🗳 🛠 📍 💡                                  |                                        |                      |
| MD5 Key Tab.                                                 | le Configuration                        |                                            | Layer                                  | 3 Switch             |
| Action:< <mark>Add</mark><br>Key ID:[                        | <mark>/Modify</mark> ><br>] Key:[       | 3                                          |                                        | APPLY                |
| Key ID<br>                                                   | Key                                     | Key ID<br>                                 | Key                                    |                      |
| **************<br>Function:Sele<br>Message:<br>Esc= Previous | **************************************  | 10DIFY or DELETE.<br>Yresh CTRL+N= Next Pa | ************************************** | ********<br>ous Page |
| Ready                                                        |                                         | Serial: COM4 4, 11 28                      | B Rows, 83 Cols VT100                  |                      |